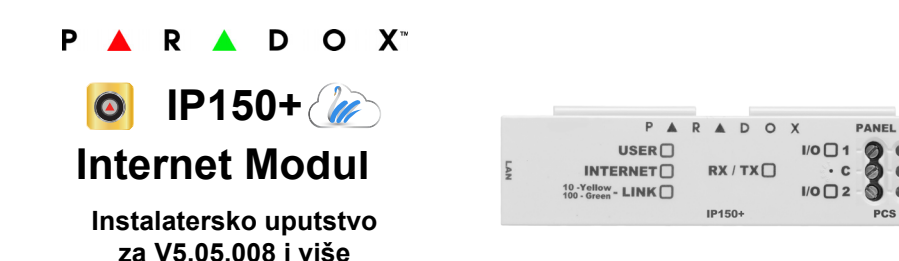

# Opis

IP150+ Internet modul omogućuje pristup Paradoxovim sustavima. Uz IP150+ modul, moguće je povezivanje na sustav kroz aplikacije Insite GOLD i softvera za PC programiranje za ažuriranje i nadzor sustava, kao i dojava događaja na Paradox prijemnike.

Slika1 - prikaz IP komunikacije

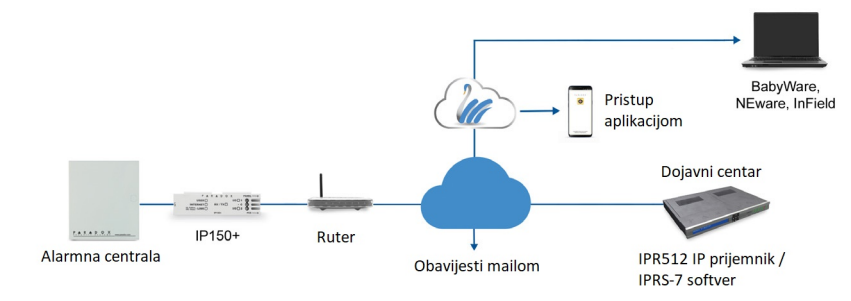

# Prije početka (samo za Static Mode)

Kako biste konfigurirali IP150+ internet modul, morate imati sljedeće:

- Ruter
- 4-pin serijski kabel (isporučen s modulom)
- CAT5 mrežni kabel (najviše 90m ne isporučuje se s modulom)
- Insite Gold app
- IP150+ spojen na serijski port panela i na mrežni port vašeg rutera

# Povezivanje i instaliranje IP150+ modula

slika 2 - prikaz IP150+ modula

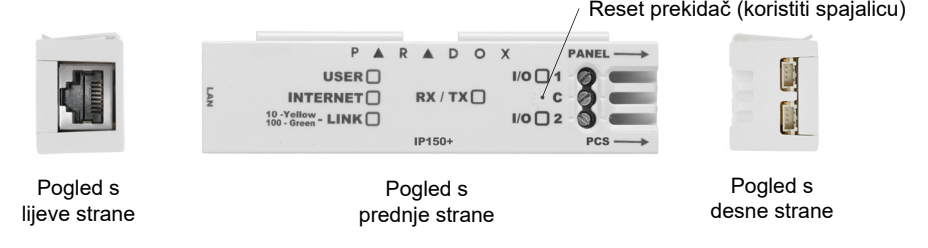

## Instalacija

## Slika3 - instalacija u metalno i plastično kućište

Metalno kućište

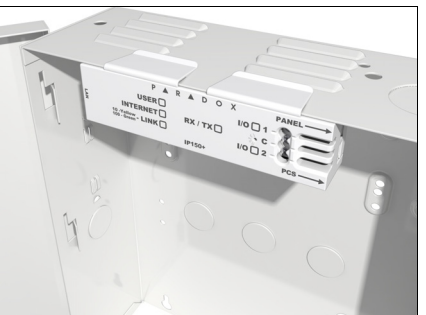

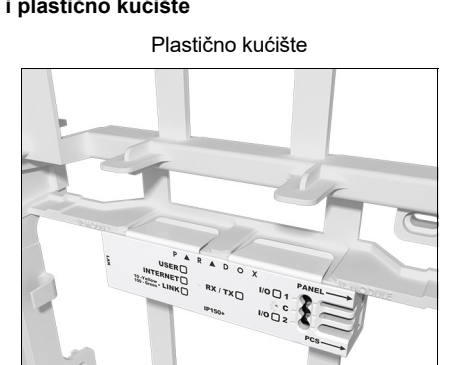

## Za povezivanje i instalaciju IP150+ modula:

- 1) Spojite 4-pinski serijski kabel na serijski konektor panela i na konektor IP150+ modula.
- 2) Spojite mrežni kabel na ruter i na mrežni konektor IP150+ modula.
- 3) LED diode će zasvijetliti kako bi označile status IP150+ modula.
- 4) Pričvrstiti IP150+ na vrh metalnog ili plastičnog kućišta, kao što je prikazano na slici 3.

# LED indikatori

| LED            | opis                                                                                                    |                                                                                                    |  |  |  |
|----------------|----------------------------------------------------------------------------------------------------|----------------------------------------------------------------------------------------------------|--|--|--|
| User           | Zeleno - Uključeno kada je koris                                                                                                    | Zeleno - Uključeno kada je korisnik povezan putem Insite Gold/BabyWare/InField.                                                        |  |  |  |
|                | Stalno zeleno                                                                                                    | Povezan na internet, proziva SWAN i<br>primljen identifikator veze                                                                     |  |  |  |
|                | Bljeska svakih 0.2 sekundi                                                                                                    | Povezan na internet, proziva SWAN ali nije<br>primljen identifikator veze                                                              |  |  |  |
| Internet       | Blieska svakib 0.5 sekundi                                                                                                    | Povezan na internet, primiljen identifikator                                                                                           |  |  |  |
|                | biješka svakin 0.5 sekundi                                                                                                    | veze, ali ne proziva SWAN                                                                                                    |  |  |  |
|                | Blieska svakih 1 sekundu                                                                                                    | Povezan na internet, ne proziva SWAN i                                                                                                 |  |  |  |
|                | biješka svakin i šekundu                                                                                                    | nije primio identifikator veze                                                                                                    |  |  |  |
|                | Ne svijetli                                                                                                    | Nije povezan na internet.                                                                                                    |  |  |  |
| Link           | Stalno žuta = povezano @ 10Mb<br>Stalno zelena = Povezano @ 10<br>LED dioda bljeska u skladu s pro<br>Bljeska žuto/zeleno = Nema IP a | pps<br>0Mbps<br>ometom podataka<br>drese / DHCP greška (provjeriti ruter)                                                              |  |  |  |
| RX/TX          | Svijetli kada je povezan na pane<br>Bljeska kada se podaci prenose<br>Ne svijetli kada nema veze s par                                | Svijetli kada je povezan na panel<br>Bljeska kada se podaci prenose ili primaju kroz/sa panela<br>Ne svijetli kada nema veze s panelom |  |  |  |
| I/O 1*         | Svijetli kada je aktiviran                                                                                                    |                                                                                                    |  |  |  |
| I/O 2*         | Svijetli kada je aktiviran                                                                                                    |                                                                                                    |  |  |  |
| * Preko Insite | GOLD aplikacije moguće je konfigu                                                                                                    | urirati samo izlaze.                                                                                                    |  |  |  |

## Resetiranje IP150+ modula na tvorničke postavke

Za resetiranje IP150+ modula na zadane postavke, provjeriti je li modul uključen, a zatim umetnite pribadaču/ispravljenu spajalicu za papir (ili slično) u otvor između dvije I/O LED diode. Lagano pritisnite dok ne osjetite otpor; držite ga pritisnutim otpriliké pet sekundi. Kada LED diode I/O i RX/TX počnu bljeskati, pustite ju i ponovno pritisnite (slika 2). LED diode I/O i RX/TX svijetlit će tijekom resetiranja. Napomena: Prilikom zamjene alarmne centrale, IP150+ modul će zadržati postavke i neće se vratiti na

tvorničke vrijednosti

# Uključenje/isključenje DHCP postavki

Prije nego što Uključite/isključite DHCP postavke, prvo morate provjeriti status DHCP-a. Provjerite je li modul uključen, a zatim umetnite pribadaču/ispravljenu spajalicu (ili slično) u otvor koji se nalazi između dvije I/O LED diode. Pritisnite i brzo pustite reset prekidač. Internet LED diode će zasvijetliti jednom nakon čega slijedi jedan bljesak LED diode LINK, što označava da je DHCP UKLJUČEN (zadano). Jednan bljesak LED-ice Link nakon čega slijedi jedan bljesak Internet LED diode označava da je DHCP ISKLJUČEN.

Za uključenje/isključenje DHCP postavki, kratko pritisnite i pustite reset prekidač, a zatim ga odmah pritisnite i držite otprilike dvije sekunde. Ako je DHCP omogućen, LED dioda Internet će jednom zasvijetliti kako bi označila da su DHCP postavke isključene. za uključivanje DHCP-a, ponovite postupak. LED-ica Link će zasvijetliti jednom kako bi naznačila da su DHĆP postavke uključene.

# Vraćanje na izvornu verziju firmvera (firmware fallback)

Za vraćanie IP150+ modula na prethodno instaliranu verziju firmvera, odspojiti kabel s panela i umetnuti pribadaču/ispravljenu spajalicu za papir (ili sličan predmet) u otvor između dvije I/O LED diode. Lagano pritisnuti dok ne osjetite otpor; spojiti kabel na panel držeći iglu pritisnutu otprilike pet sekundi i otpustiti ju kada LED I/O 2 počne bljeskati (slika 2). I/O LED će zasvijetliti i početi bljeskati (vraćanje na sigurnosnu verziju). Nakon dovršetka, IP150+ će se automatski ponovno pokrenuti na zadanu verziju firmvera

## IP dojava

Kada se koristit IP dojava, IP150+ ima mogućnost prozivanja IP prijemnika. Da bi se omogućila IP dojava, IP150+ se prvo mora registrirati na IP prijemniku (IPR512/IPRS-7) dojavnog centra. Telefonska dojava se može koristiti paralelno s IP dojavom ili kao bekap (u slučaju greške IP-a) IP dojavi. Prije registracije IP150+, od dojavnog centra moraju se dobiti sljedeće informacije

- Kod(ove) štićenog prostora jedan kod prostora za svaku korištenu particiju (ili jedan za sve particije). IP/GPRS dojava koristi kodove štićenih prostora od onih koji se koriste za telefonsku dojavu (može a ne mora, ovisno o softveru centra).
- IP adresa(e) (12-znamenkasti broj, npr. za 195.4.8.250 morate unijeti 195.004.008.250). IP adresa(e) označava koji će se od IP prijemnika dojavnog centra koristiti za IP dojavu. IP port(ovi) (5znamenkasti broj; za 4-znamenkasti broj unesite 0 prije prve znamenke). IP port se odnosi na port koji koristi IP prijemnik centra.
- Lozinka(e) prijemnika (bar 3 znamenke). Lozinka prijemnika koristi se za šifriranje IP150+ procesa registracije
- Sigurnosni profil(i) (2-znamenkasti broj). Sigurnosni profil pokazuje koliko često IP150+ proziva prijemnik. Brojeve sigurnosnih profila i učestalost prozivanja definira dojavni centar.

# Podešavanje IP dojave

- MG/SP: sekcija [810] EVO: sekcija [3070]
- MG/SP: sekcija [918] / [919] EVO: sekcija [2976] to [2983]

Vodič za programiranje.

### MG/SP: sekcija [806]

| pcije nadzora IP |         |  |  |
|------------------|---------|--|--|
| 5]               | [6]     |  |  |
| Off              | Off     |  |  |
| Off              | On      |  |  |
|                  |         |  |  |
| n                | Off     |  |  |
|                  |         |  |  |
| )n               | On      |  |  |
|                  |         |  |  |
| 7]               | Korist  |  |  |
|                  | (telefc |  |  |
|                  |         |  |  |
| 8]               | IP/GPI  |  |  |
| _                |         |  |  |

### EVO: sekcija [2975]

| Opcije na | dzora IP linij             | e                                              |                        |                |  |
|-----------|----------------------------|------------------------------------------------|------------------------|----------------|--|
| [5]       | [6]                        |                                                |                        |                |  |
| Off       | Off                        | Onemogućeno                                    |                        |                |  |
| Off       | On                         | Kada je sustav                                 | isključen: Samo greška |                |  |
|           |                            | Kada je sustav uključen: Glasni alarm          |                        |                |  |
| On        | Off                        | Kada je sustav isključen: Samo greška (zadano) |                        |                |  |
|           |                            | Kada je sustav uključen: Samo greška           |                        |                |  |
| On        | On                         | Tihi alarm posta                               | aje glasni alarm       |                |  |
|           |                            |                                                | OFF                    | ON             |  |
| [7]       | Koristi dojavu komikatorom |                                                | Kao backup IP/GPRS     | 🗖 Uz IP dojavu |  |
|           | (telefon)                  |                                                | dojavi                 | (paralelno)    |  |
| [8]       | P/GPRS do                  | ojava                                          | Onemogućena            | Omogućena      |  |

| Opcije I | nadzora IP li          | nije                   |                                 |                                                                                                    |  |  |
|----------|------------------------|------------------------|---------------------------------|----------------------------------------------------------------------------------------------------|--|--|
| 5]       | [6]                    |                        |                                 |                                                                                                    |  |  |
| Dff      | Off                    | Onemogućeno            |                                 |                                                                                                    |  |  |
| Dff      | On                     | Kada je sustav         | isključen: Samo greška          |                                                                                                    |  |  |
|          |                        | Kada je sustav         | uključen: Glasni alarm          |                                                                                                    |  |  |
| Dn       | Off                    | Kada je sustav         | isključen: Samo greška (zad     | dano)                                                                                                    |  |  |
|          |                        | Kada je sustav         | uključen: Samo greška           |                                                                                                    |  |  |
| Dn       | On                     | Tihi alarm posta       | Tihi alarm postaje glasni alarm |                                                                                                    |  |  |
|          |                        |                        | OFF                             | ON                                                                                                    |  |  |
| 7]       | Koristi d<br>(telefon) | ojavu komikatorom<br>) | ☐ Kao backup IP/GPRS<br>dojavi  | Uz IP dojavu (paralelno)                                                                                                    |  |  |
| 8]       | P/GPRS                 | 6 dojava               | Onemogućena                     | Omogućena                                                                                                    |  |  |
| 8]       | P/GPRS                 | 6 dojava               | Onemogućena                     | Generation Official Official O |  |  |

4) Unesite IP adresu(e), IP port(ove), lozinku(e) prijemnika i sigurnosni profil(e) (informacije se moraju dobiti od dojavnog centra).

| MG/SP sekcij | е     |       |        | EVO sekcije  |        |        |        |        |
|--------------|-------|-------|--------|--------------|--------|--------|--------|--------|
| P prijemnik  | #1    | #2    | Backup | IP prijemnik | #1     | #2     | #3     | #4     |
| P Adresa1    | [929] | [936] | [943]  | IP Adresa1   | [2984] | [2986] | [2988] | [2990] |
| P Port1      | [930] | [937] | [944]  | IP Port1     |        |        |        |        |
| P Adresa2    | [931] | [938] | [945]  | IP Adresa2   |        | 1      | 1      |        |
| P Port2      | [932] | [939] | [946]  | IP Port2     |        |        |        |        |
| P Lozinka    | [933] | [940] | [947]  | IP Lozinka   |        |        |        |        |
| P Profil     | [934] | [941] | [948]  | IP Profil    |        |        | Ļ      | 1      |
|              |       |       |        | ·            |        | •      | •      | •      |

MG/SP Registarcij IP prijemnik # Registriraj/Status [9

NAPOMENA: IP150+ koji se koristi na MG/SP sustavu uvijek će prozivati preko IP koda particije 1. Na EVO sustavu, IP kod particije 1 se koristi prema zadanim postavkama, ali se može definirati u sekciji [3020]. Svi dojavljeni događaji sustava dolaze s particije odabrane u ovoj sekciji.

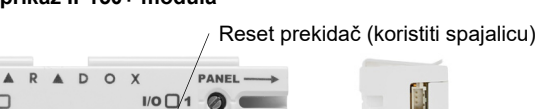

1) Provieriti ie li format koda dojave panela postavljen na Ademco Contact ID:

2) Unesite kodove štićenih prostora za dojavu po IP-u (po jedan za svaku particiju):

Provjerite jesu li kodovi dojave programirani centrali. Za više pojedinosti pogledajte odgovarajući

U sekciji Opće opcije IP-a (General IP Options) postavite opcije nadzora IP linije i opcije komunikatora te provjerite da je IP dojava omogućena (pogledajte sljedeće tablice).

| linije |                  |                              |                |
|--------|------------------|------------------------------|----------------|
|        |                  |                              |                |
|        | Onemogućeno      |                              |                |
|        | Kada je sustav   | sključen: Samo greška        |                |
|        | Kada je sustav   | uključen: Glasni alarm       |                |
|        | Kada je sustav   | isključen: Samo greška (zada | ano)           |
|        | Kada je sustav   | uključen: Samo greška        |                |
|        | Tihi alarm posta | ije glasni alarm             |                |
|        |                  | OFF                          | ON             |
| doja∖  | /u komikatorom   | Kao backup IP/GPRS           | 🗖 Uz IP dojavu |
| n)     |                  | dojavi                       | (paralelno)    |
|        |                  |                              |                |
| RS do  | java             | Onemogućena                  | Omogućena      |
|        | -                | C C                          | 5              |
|        |                  |                              |                |

NAPOMENA: Za Contact ID dojavu, svi kodovi dojave trebaju biti FF kako bi svi događaji bili dojavljeni.

5) Registrirajte IP150+ modul na prijemnik. Za registraciju unijeti donje sekcije i pritisnuti [ARM] Status registracije, kao i bilo kakve greške registracije bti će prikazane

| а         |       |        | EVO Registracija   |        |        |        |        |   |
|-----------|-------|--------|--------------------|--------|--------|--------|--------|---|
| <b>#1</b> | #2    | Backup | IP prijemnik #     | #1     | #2     | #3     | #4     |   |
| 35]       | [942] | [949]  | Registriraj/Status | [2985] | [2987] | [2989] | [2991] | ] |

# Dalijnski pristup (SWAN)

Kada se IP150+ koristiti sa SWAN-om, SWAN veza je besprijekorna. Provjerite da ISP ili ruter/vatrozid ne blokira sljedeće portove koji moraju biti trajno otvoreni (na popisu dopuštenih) po TCP i UDP:

- 1) Port 10000 Konfigurabilni SW port na IP150+ iz Insite GOLD Installer Menu-a, koristi se za NEware zatvorenu mrežu, traženje IP modula u mreži i ažuriranje firmvera.
- 2) Portovi 53, 443, 3478 and 5683 koriste se za komunikaciju sa SWAN serverom.

## Daljinski pristup (samo u načinu statične javne IP adrese)

Kako biste konfigurirali svoj sustav za daljinski pristup, trebat će vam pristup vašem ruteru. Sljedeći koraci će vas voditi u postavljanju daljinskog pristupa kako bi IP150+ modul mogao ispravno funkcionirati.

- 1) Provjerite je li ruter ispravno spojen kako je navedeno u uputama samog rutera.
- 2) Pristupite konfiguraciji vašeg rutera. Za točan postupak pogledajte priručnik vašeg rutera. U većini slučajeva to se radi unosom statičke IP adrese rutera u adresnu traku web preglednika. Za ovaj primjer, koristit ćemo 192.168.1.1 kao primjer za IP adresu rutera koja može biti navedena u uputama rutera ili na naljepnici na ruteru.
- 3) Na stranici konfiguracije rutera provjerite DHCP postavke (snimka zaslona u nastavku može se razlikovati ovisno o vrsti korištenog rutera).

## Slika 4 - DHCP postavke

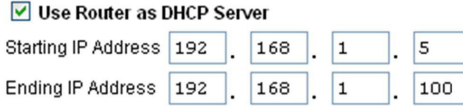

Ako je DHCP omogućen, provjerite da raspon IP adresa ostavlja barem jednu IP adresu dostupnu izvan raspona. Raspon prikazan u gornjem primjeru ostavio bi dostupne adrese 2 do 4 i 101 do 254 (svi brojevi u IP adresi su između 1 i 254). Zabilježite jednu od adresa izvan DHCP raspona kao onu koju ćete koristiti za IP150+. Ako je DHCP onemogućen, IP150+ će koristiti nasumičnu IP adresu. Po potrebi je tu adresu moguće promijeniti pomoću aplikacije Insite GOLD.

4) U konfiguraciji rutera idite na sekciju Prosljeđivanje raspona portova (također poznat kao "mapiranje porta" ili "preusmjeravanje porta"). Ako se modul koristi u zatvorenoj mreži i ne treba mu vanjski pristup, portovi ne moraju biti propušteni. Ako modulu treba pristupiti s druge mreže, potrebno je proslijediti softverski port (zadano 10000).

### Slika 5 - Port Range Forwarding - prosljeđivanje portova

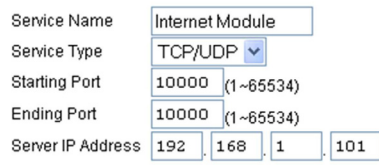

## Spajanje na Lokaciju

Prije konfiguriranja IP150+ provjerite sljedeće:

- 1) Napravite račun kao instalater na www.paradox.com. Račun mora odobriti distributer u zemlji instalaciie
- 2) Preuzmite aplikaciju Insite Gold dostupnu za iOS i Android, ako to prethodno niste učinili.
- 3) Otvorite aplikaciju Insite GOLD nakon instaliranja i odaberite opciju Izbornik (Menu) u gornjem desnom kutu zaslona.
- 4) Prijavite se s e-mailom i lozinkom povezanim s vašim računom na web stranici www.paradox.com.
- 5) Dodajte Lokaciju u aplikaciji preku SWAN servera. Ako instalacija ne koristi SWAN server za povezivanje, instalacijski program može dodati instalaciju u odjeljak Računi panela (Panel Accounts).

## Konfiguracija IP150+ modula

- 1) Otvoriti Insite GOLD aplikaciju.
- Odabrati Izbornik pa Instalterski izbornik; prikazat će Popis Lokacija Instaltera. 2)
- Unijeti instalaterski PC kod programiran na panelu Lokacije ako se spaja preko SWAN server servisa. 3)
- Odabrati opciju Modules Programming sa pločice Installer Services. 4)
- Odabrati Module Configuration. 5)
- Dodirnuti CONFIG/IP150(+) tipku. U ovom trenutku instalater ima pristup konfiguraciji IP150+ 6) modula. S ovog zaslona instalater može se pomicati prema dolje kako bi konfigurirao prijemnike kao i postavke e-pošte

## **SWAN SITES - Module Configuration**

Omogućuje konfiguraciju postavki IP150+ modula

|                           |          |       |   | ,      |   |
|---------------------------|----------|-------|---|--------|---|
| all T-Mobile 😚            | ° 1:     | 05 PM |   | 82%    | Ð |
| ←                         | IP       | 150+  |   | Save   |   |
|                           |          |       |   |        |   |
| MODULE                    | CONFIGUE | ATION |   |        |   |
|                           | DHCP     |       | 0 | Static |   |
| lp Address<br>10.30.0.27  |          |       |   |        |   |
| Subnet Mask<br>255.255.25 | i5.0     |       |   |        |   |
| Gateway<br>10.30.0.10     |          |       |   |        |   |

### Panel Accounts (Lokacije koje nisu na SWAN-u) - Module Configuration

Kako biste mogli konfigurirati svoj modul, morat ćete dodati Panel Account (račun panela)) koristeći serijski broj panela. Za instalacije sa statičkom IP adresom, omogućite Enable static IP, zatim konfigurirajte lokalnu i javnu IP adresu i portove.

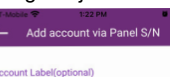

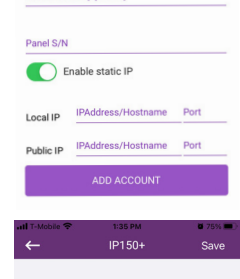

Disable Swan Polling

O DHCP

192.168.1.96

255.255.255.0

192.168.1.1

207.134.105.3

DNS Primar 8.8.8.8

10000

Nakon što je računa panela dodan, ponovite korake 1 - 6 za konfiguriranje postavki IP150+ modula.

DISABLE SWAN POLLING: Kada opcija Disable SWAN polling uključena (samo za zatvorene mreže), onemogućen je pristup vašem sustavu putem SWAN servera. Za pristupanje vašem sustavu, morat ćete koristiti funkciju statička IP adresa u aplikaciji. Kada je onemogućena, kartica Pristup je omogućena i mogu se primati push obavijesti.

NAPOMENA: Kada je SWAN Polling onemogućen, samo su PGM i Sigurnosne kartice dostupne. Kartica Pristup dostupna je samo kada je SWAN polling uključeno. Push obavijesti nisu dostupne bez pretplate na SWAN.

DHCP: Ako je IP150+ spojen na server pomoću statičke IP adrese, DHCP protokol nije neophodan.

## **Receiver Configuration**

Static

Omogućuje vam konfiguraciju modula za IP dojavu.

| 9:14              |         | al 🗢 🖿 |
|-------------------|---------|--------|
| ←                 | IP150+  | Save   |
| RECEIVERS         |         |        |
| IP Receiver 1     |         |        |
| IP Receiver 2     |         |        |
| IP Receivers Back | (3) (up |        |
|                   |         |        |

### **Email Configuration**

Konfiguracija postavki email servera IP150+ modula.

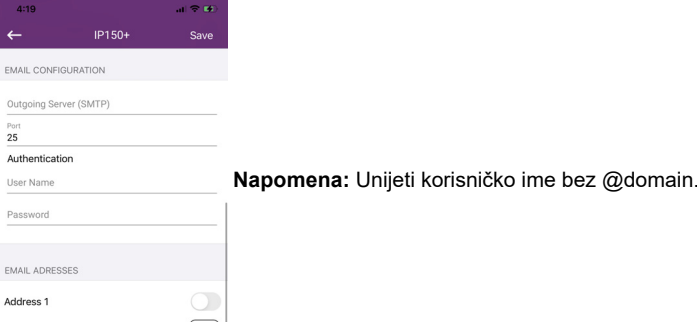

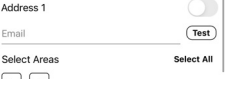

## Email Addresses

Možete konfigurirati IP150+ modul za slanje obavijesti e-mailom na do četiri e-mail adrese za primanje obavijesti o događajima u sustavu.

### Za konfiguraciju IP adrese:

- 1) Omoaućiti Address aumb.
- 2) Unijeti email adresu. Pomoću gumba Test provjeriti ispravnost adrese primatelja

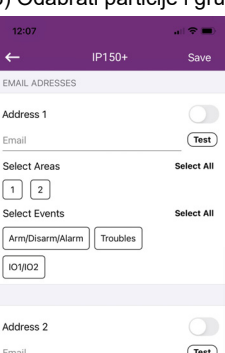

Address 2 Tes Select Area Select Al 1 2 Select Events 101/102

Okidanje izlaza omogućuje vam primanje obavijesti emailom poslanih odabranim primateljima, pogledajte odjeljak Email Configuration za podešavanje.

- Za konfiguraciju izlaza: 1) Odabrati **PGM** karticu.

| 3) | Pritisnuti | tipku | Ed |
|----|------------|-------|----|
|    |            | •     |    |

| ← sp60                 | 00: PGM list | 8   | ≡       |  |
|------------------------|--------------|-----|---------|--|
| IP150 VO1              | 1:           | Ø   | OFF     |  |
| IP150 VO2<br>I/O label | t:           | Ø   | <b></b> |  |
| PGM1:<br>Output 01     |              | Ø   | OFF     |  |
| PGM2:<br>Output 02     |              | Ø   | OFF     |  |
| PGM3:<br>Output 03     |              | Ø   | OFF     |  |
| PGM4:<br>Output 04     |              | Ø   | OFF     |  |
| PGM5:<br>Output 05     |              | Ø   | OFF     |  |
| PGM6:<br>Output 06     |              | Ø   | OFF     |  |
| PGM7:<br>Output 07     |              | Ø   | OFF     |  |
| PGM8:                  |              | -   | OF      |  |
| Security               | Video        | PGM | Access  |  |

## Techničke specifikacije

Specifikacija

| opeonikacija   |    |
|----------------|----|
| Kompatibilnost | Bi |
| Panela         | Bi |
|                | Bi |
|                | M  |
|                | Za |
|                | pa |
|                | NA |
| Enkripcija     | M  |
| Potrošnja      | 10 |
| struje         |    |
| Uazni napon    | 13 |
| Dimenzije      | 10 |

Di kućišta Odobrenja

Jamstvo prethodne obavijesti

### Patenti

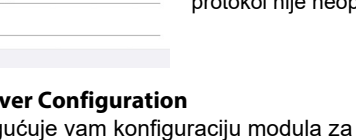

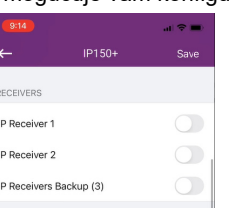

3) Odabrati particije i grupe događaja koji će generirati email obavijesti.

| ← IP1                                            | 50+ Sa  |
|--------------------------------------------------|---------|
| Address 3                                        |         |
| Email                                            | T       |
| Select Areas                                     | Select  |
| Select Events   Arm/Disarm/Alarm Tr   IO1/IO2 Tr | Select  |
|                                                  |         |
|                                                  |         |
| Address 4<br>Email                               | ()<br>T |
| Address 4<br>Email<br>Select Areas               | (T      |

## Konfiguracija izalaza (Output Configuation)

2) Odabrati IP150+ Output za konfiguraciju.

dit. S ovog zaslona možete definirati nazive, tajmere, i drugo.

| տl ବ 🛚<br>1: |                       |                |                                         |                                                           |
|--------------|-----------------------|----------------|-----------------------------------------|-----------------------------------------------------------|
|              |                       |                |                                         |                                                           |
| HH           |                       | MM             |                                         | SE                                                        |
| 00           | ;                     | 00             | :                                       | 00                                                        |
|              | Not assigned          |                |                                         |                                                           |
|              | MU                    |                | c                                       |                                                           |
|              | 00                    | : 0            | 0                                       |                                                           |
|              |                       |                |                                         |                                                           |
|              | <b>1:</b><br>нн<br>00 | 1:<br>00 :<br> | 1:<br>00 : 00<br><u>Not a</u><br>00 : 0 | 1:<br>HH MM<br>00 : 00 :<br>Not assig<br>MM SE<br>00 : 00 |

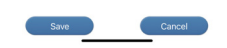

Sljedeća tablica sadrži popis tehničkih specifikacija za IP150+ internetski modul.

lo koji Digiplex EVO panel (V2.02 za IP dojavu) lo koji panel Spectra SP serije (V3.42 za IP dojavu) lo koji MG5000/MG5050 panel (V4.0 za IP dojavu) G5075 panel (V1.01) i sve značajke Insite GOLD i najbolju kompatibilnost, ažurirajte firmver anela na zadnju dostupnu verziju. APOMENA: EVO48 nije u potpunosti podržan u Insite GOLD-u D5, RC4, i AES-256 00mA

3.8 Vdc, napajno sa serijskog porta panela .9cm x 2.7cm x 2.2cm (4.3in x 1.1in x 0.9in)

CE, EN 50136-1, EN 50136-2 SP5, EN 50131-10 Grade 3, Class II

Za potpune informacije o jamstvu za ovaj proizvod, pogledajte Izjavu o ograničenom jamstvu koja se nalazi na web stranici www.paradox.com/Terms ili kontaktirajte svog lokalnog distributera. Specifikacije se mogu promijeniti bez

Mogu se primijeniti američki, kanadski i međunarodni patenti. Paradox je zaštitni znak ili registrirani zaštitni znakovi tvrtke Paradox Security Systems (Bahamas) Ltd. © 2020 Paradox Security Systems (Bahamas) Ltd. Sva prava pridržana. www.paradox.com

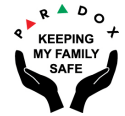

PARADOX.COM